# Guía de Microsoft PowerPoint 2016

Primeros pasos

### Contenido

| INTRODUCCIÓN                                |
|---------------------------------------------|
| PANTALLA PRINCIPAL                          |
| CREAR UNA PRESENTACIÓN EN BLANCO            |
| CREAR UNA PRESENTACIÓN CON PLANTILLAS4      |
| ABRIR UNA PRESENTACIÓN5                     |
| GUARDAR LOS CAMBIOS                         |
| VISTAS DE UNA PRESENTACIÓN7                 |
| AGREGAR Y ELIMINAR DIAPOSITIVAS9            |
| AÑADIR TEXTOS EN UNA DIAPOSITIVA            |
| DAR FORMATO AL TEXTO DE UNA DIAPOSITIVA 11  |
| AÑADIR HIPERVÍNCULOS A LA PRESENTACIÓN 11   |
| AGREGAR IMÁGENES Y CONTENIDO VISUAL 12      |
| FORMATO Y EFECTOS VISUALES PARA IMÁGENES12  |
| UTILIZAR Y COMBINAR FORMAS                  |
| CÓMO FUNCIONA EL SISTEMA DE CAPAS 14        |
| AÑADIR ENCABEZADO Y PIE DE PÁGINA 14        |
| TRANSICIONES ENTRE DIAPOSITIVAS             |
| REALIZAR UNA PRESENTACIÓN DE DIAPOSITIVAS15 |
| AGREGAR NOTAS PARA EL PRESENTADOR 17        |

| IMPRIMIR UNA PRESENTACIÓN                      | 18 |
|------------------------------------------------|----|
| INSERTAR AUDIO A UNA PRESENTACIÓN              | 18 |
| AGREGAR ANIMACIÓN A OBJETOS EN UNA DIAPOSITIVA | 19 |

# Introducción

Aprenda los pasos básicos para usar PowerPoint 2016, como darle formato, insertar elementos en los documentos y agregar imágenes y audios.

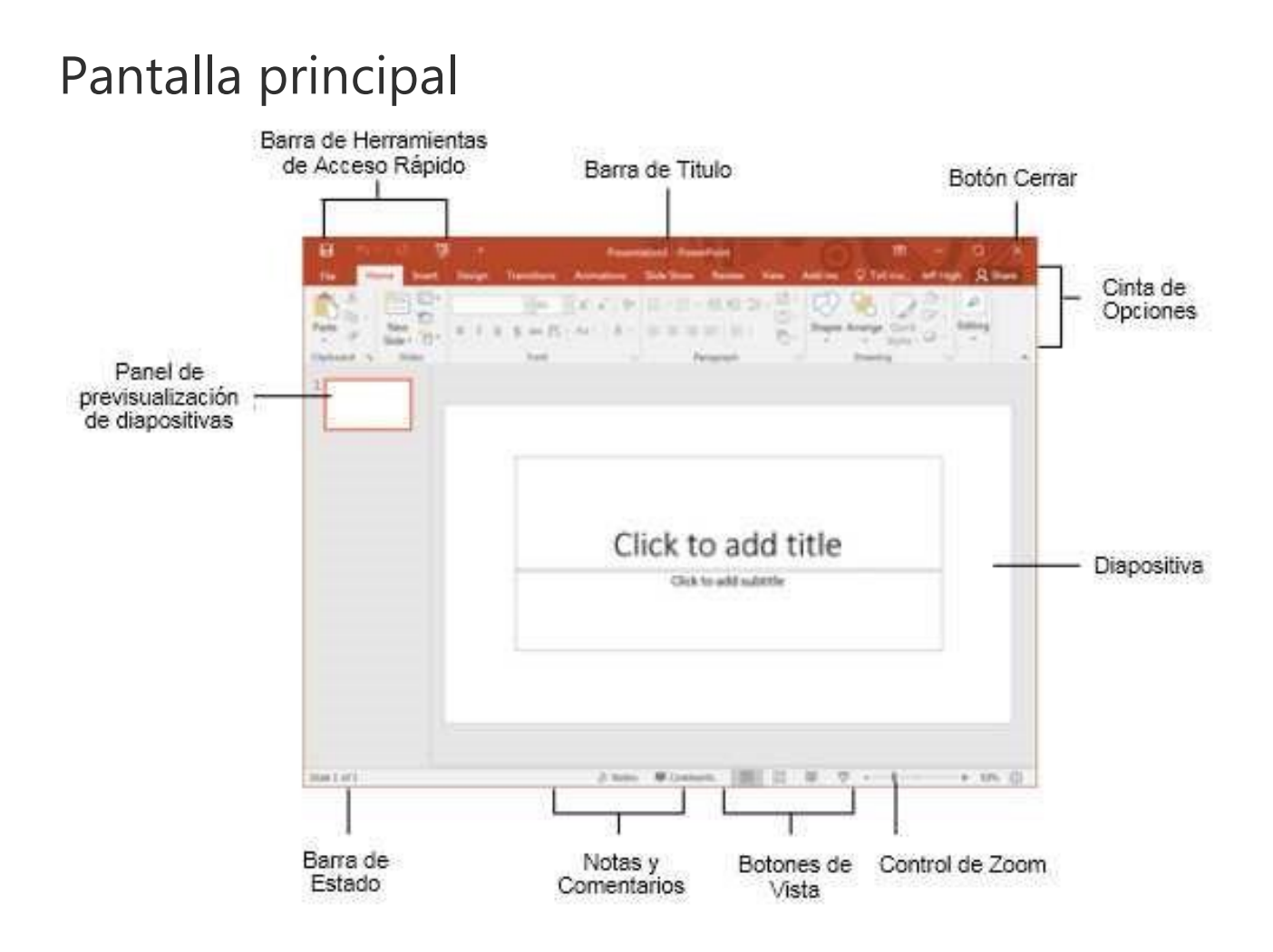

# Crear una presentación en blanco

Para crear una presentación desde cero existen dos maneras:

La primera, en el momento que se inicia el programa, seleccionando Presentación en blanco.

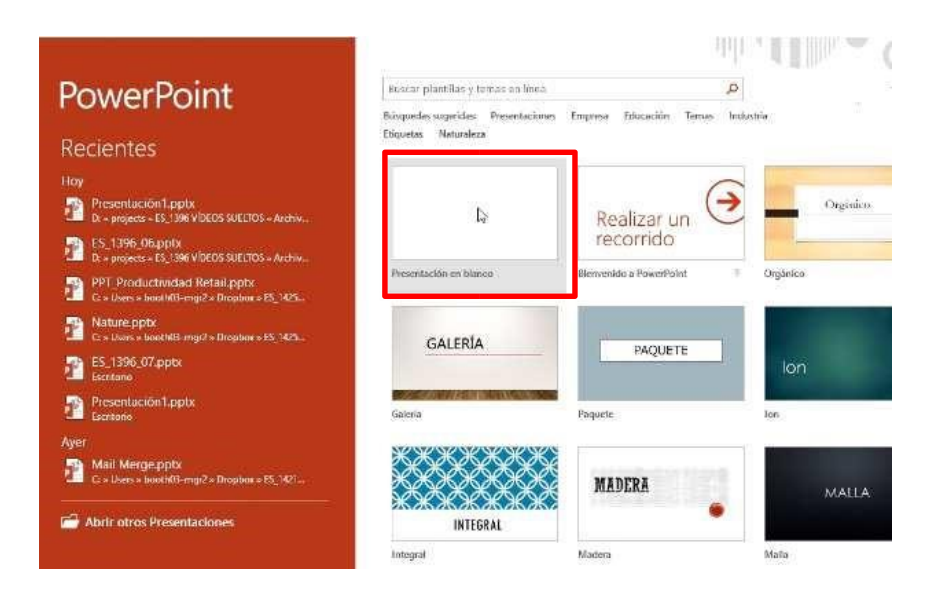

La segunda, desde Archivo > Nuevo, seleccionando Presentación en blanco:

|   | $\overline{\mathbf{e}}$   | Presentaci                                                                 |
|---|---------------------------|----------------------------------------------------------------------------|
|   | Información               | Nuevo                                                                      |
| 1 | Nuevo                     |                                                                            |
|   | Abrir                     | Buscar plantillas y temas en línea                                         |
|   | Guardar                   | Búsquedas sugeridas: Presentaciones Empresa Educación Temas Industria Etic |
|   | Guardar como              | 2                                                                          |
|   | Guardar como<br>Adobe PDF |                                                                            |
|   | Imprimir                  | Paseo                                                                      |
|   | Compartir                 | Presentación en blanco Bienvenido a PowerPoint Aarco                       |
|   | Exportar                  |                                                                            |
|   | Cerrar                    |                                                                            |
|   |                           |                                                                            |

# Crear una presentación con plantillas

Los temas de PowerPoint ofrecen diseños ya preparados con elementos integrados, como gráficos, bordes, fuentes y marcadores de posición de contenido y ayudan a crear más rápidamente una presentación. También puede utilizar plantillas con contenido, como premios y certificados.

#### Seleccionar un tema

Los **temas** son diseños de presentación ya preparados con elementos predefinidos (como colores, fuentes y diseños).

1. Seleccione **Archivo** > **Nuevo**. 2. Seleccione uno de los **Temas**.

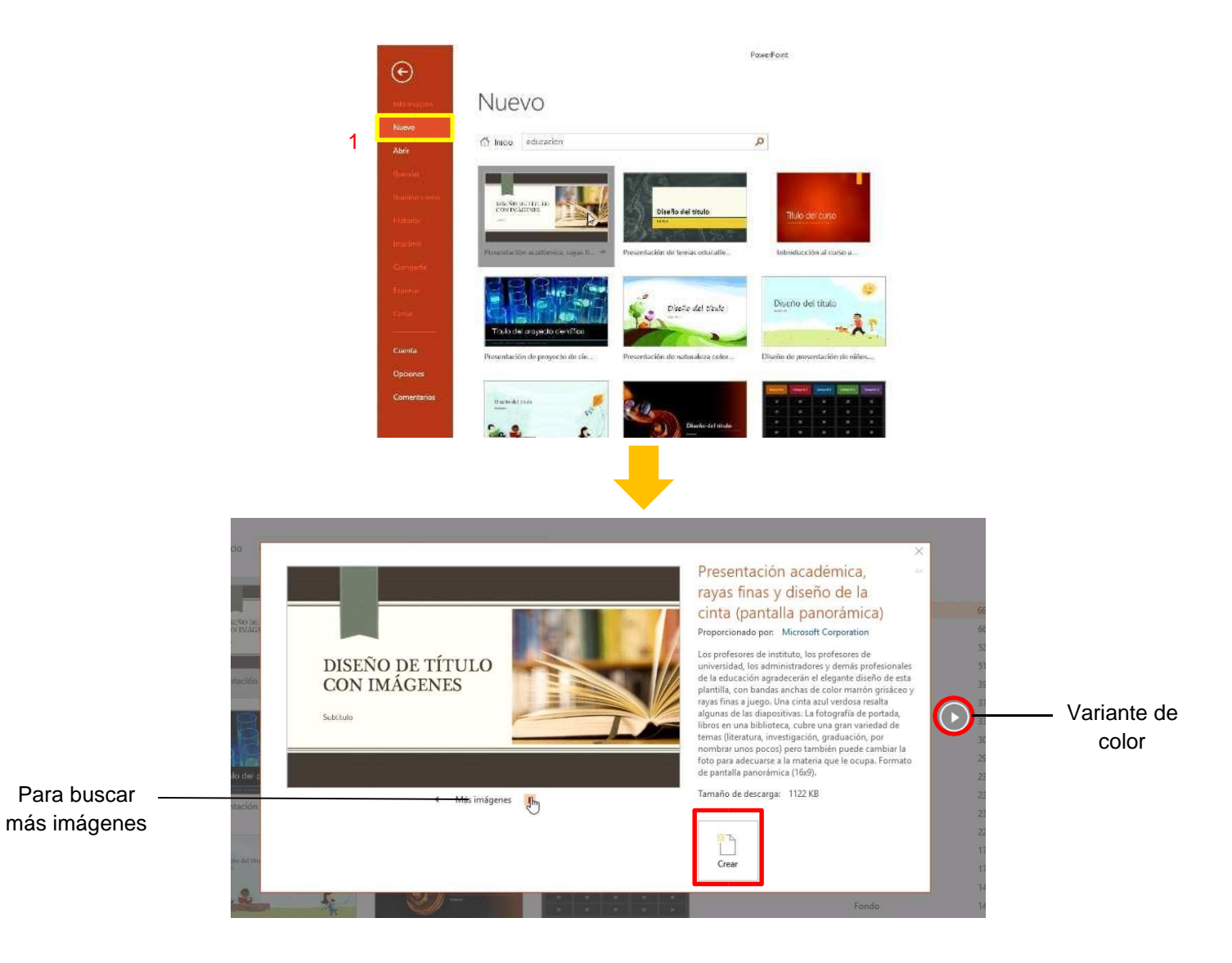

3. En la pestaña **Inicio**, seleccione el desplegable **Nueva diapositiva** para ver otros diseños en este tema.

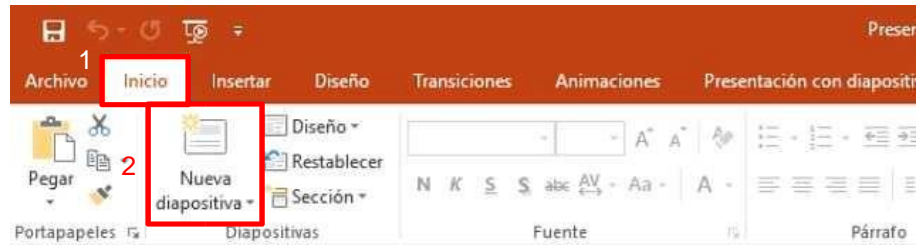

### Abrir una presentación

Para abrir una presentación ya creada, se deberán seguir los siguientes pasos:

- 1. Seleccione **Archivo** > **Abrir**.
- 2. Seleccione el lugar donde se encuentra la presentación a abrir. Si pulsa Examinar podrá buscar el documento en la carpeta donde se encuentre.
- 3. Una vez encuentre y seleccione el archivo, pulse Abrir.

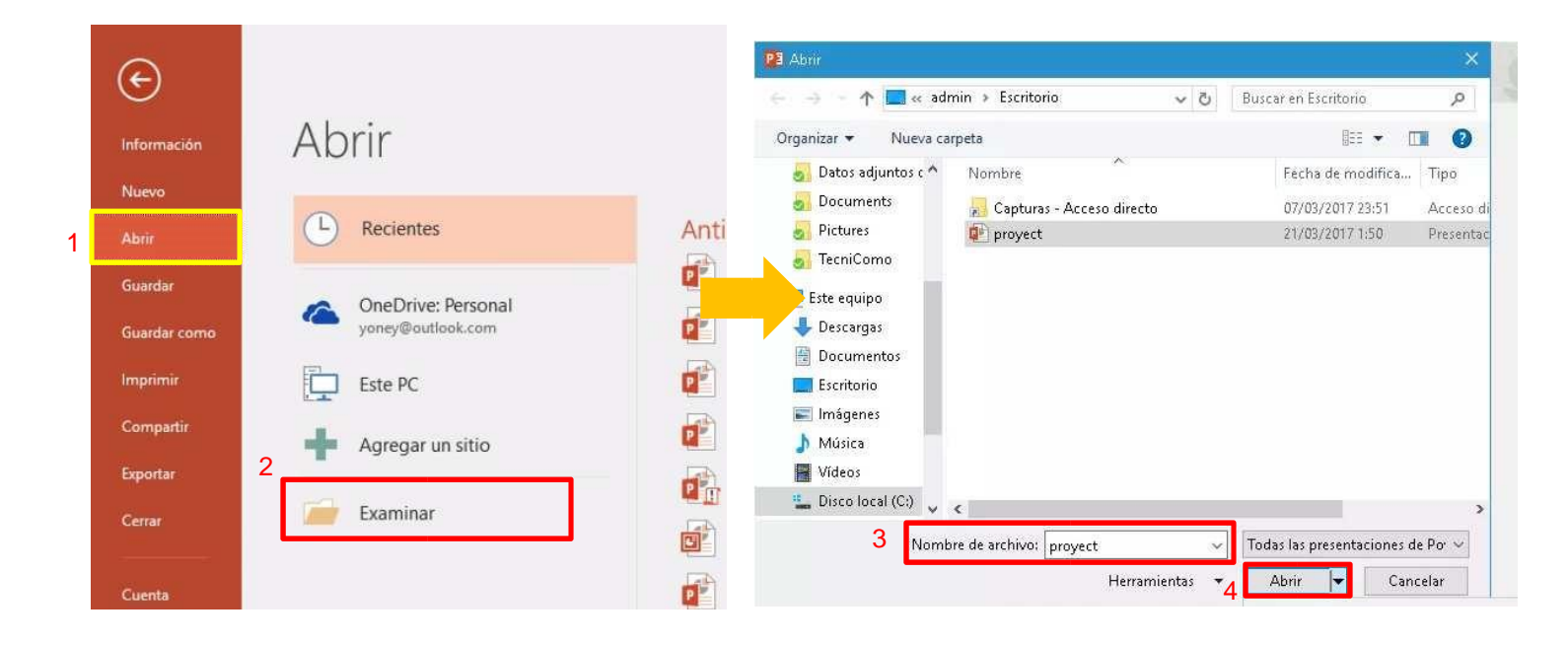

# Guardar los cambios

Si lo que se desea es guardar con un nombre y una localización determinada, se deberán seguir los siguientes pasos:

- 1. Seleccione Archivo > Guardar como.
- 2. Seleccione una ubicación.
- 3. Escriba un nombre para la presentación.
- 4. Seleccione **Guardar**.

|   | 0                       |                                                                     | Presentacion1 - PowerPoint                           |              |                             |         |                             |            |
|---|-------------------------|---------------------------------------------------------------------|------------------------------------------------------|--------------|-----------------------------|---------|-----------------------------|------------|
|   | G                       |                                                                     |                                                      | T adr        | nin > Escritorio            | ~ 0     | Buscar en Escritorio        | P          |
|   | Información.            | Guardar como                                                        |                                                      | Nueva ca     | rpeta                       |         | (H. • 0                     | 1 0        |
|   | Nuevo                   | <ul> <li>OneDrive - LinkedIn Austria Gm.</li> </ul>                 | 🔶 🔚 OneDrive - Linkedin Austria GmbH                 | idjuntos e ^ | Nombre                      |         | Fecha de modifica           | Tipo       |
|   | Alter                   | imporneres@learn4everes.onmicrosoft.c                               | Escriba aquí el nombre de archivo                    | ients        | 😞 Capturas - Acceso directo |         | 07/05/2017 25:51            | Accesso de |
| 1 | Guardar<br>Guardar como | Sitios: Linkedin Austria GmbH<br>popurares@barrsterauscommercealt.c | Presentación de Polvo/Point (*.ppbd<br>Mits opciones | 1<br>omo     | Proyect                     |         | 21/09/2017 1.50             | Presentad  |
|   | Verality .              | CneDrive                                                            | Nombre 1                                             | ipo          |                             |         |                             |            |
|   | Imprimi                 | Este PC                                                             | Forms                                                | entos        |                             |         |                             |            |
|   | Comparta                | 🕂 Agregar un sitio                                                  |                                                      | nio<br>165   |                             |         |                             |            |
|   | Cerror                  | 🧾 Examinar                                                          |                                                      | 87 C - 1     |                             |         |                             |            |
|   | Cuenta                  | 2                                                                   |                                                      | ocal (C:)    | c                           |         |                             | >          |
|   | Optiones:               | 2                                                                   |                                                      | 3 Normb      | re de archivo: proyect      | ~       | Todas las presentaciones de | e Por ~    |
|   | Cornentarios            |                                                                     |                                                      |              | Herrami                     | entas 🔏 | Guardar 👻 Cano              | elor       |

En **Archivo** > **Guardar**, únicamente guarda el archivo con el que se esté trabajando en la localización donde se encuentra dicho archivo y con el nombre que tiene en el momento de guardado.

# Vistas de una presentación

En la pestaña **Vistas** puede elegir cómo prefiere mostrar en pantalla la presentación mientras está trabajando con ella.

|   |         | <b>5</b> - 0     | হ অূ                            |                    |                     |                           |                         |                    | Los formatos del libro                                                          | electrónico | o - PowerPoir      |
|---|---------|------------------|---------------------------------|--------------------|---------------------|---------------------------|-------------------------|--------------------|---------------------------------------------------------------------------------|-------------|--------------------|
|   | Archive | o Inicio         | Insertar                        | Diseñ              | o Tra               | nsiciones                 | Animaciones             | Pres               | entación con diapositivas                                                       | Revisar     | Vista              |
| 2 | Normal  | Vista<br>Esquema | Clasificador<br>de diapositivas | Página<br>de notas | Vista de<br>lectura | Patrón de<br>diapositivas | Patrón de<br>documentos | Patrón<br>de notas | <ul> <li>✓ Regla</li> <li>☐ Líneas de la cuadrícula</li> <li>☐ Guías</li> </ul> | Notas       | Zoom Ajus<br>la ve |
|   |         | Vist             | as de presentac                 | tión               |                     |                           | Vistas Patrón           |                    | Mostrar                                                                         | 15          | Zoom               |

**Nota**: También se puede seleccionar una vista concreta en la barra de estado en la parte inferior de la pantalla. **Vista Normal** 

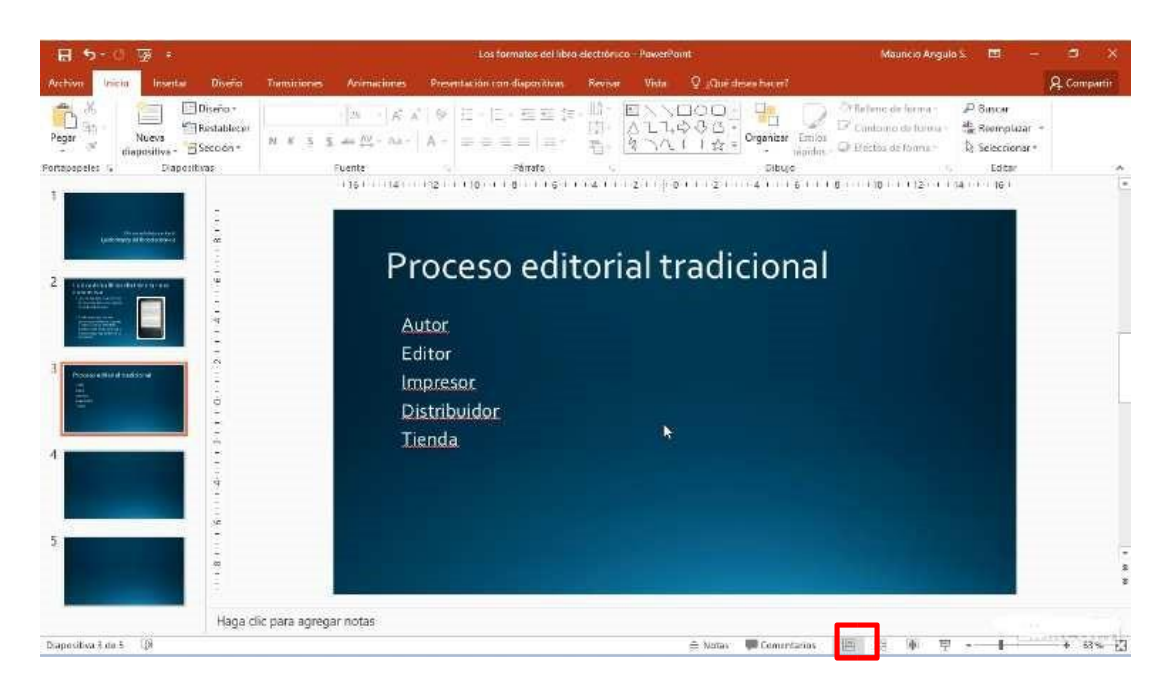

También puede seleccionar **Normal** en la barra de estado, en la parte inferior de la ventana.

Vista Esquema: Para ver un esquema de texto o un guion gráfico de la presentación.

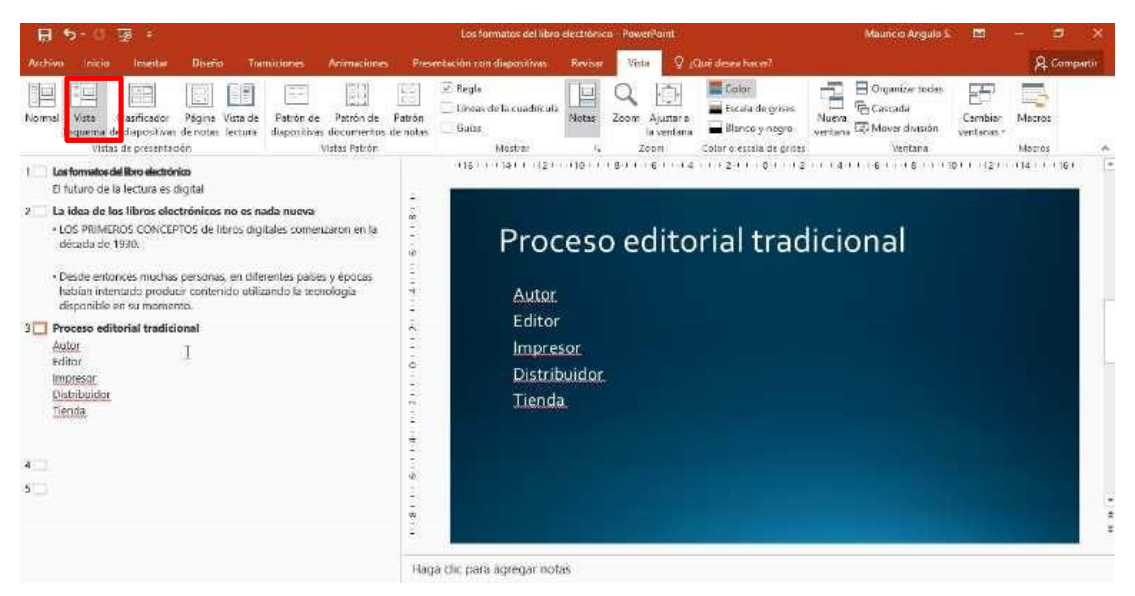

Vista Clasificador de diapositivas: Use esta vista para ver el orden de las diapositivas o para reorganizarlas.

| 日 5-0 速:                                                                                     |                                            |                                                                                                    | Los ternatos del libro                                                                                                    | electrónico - Po | wareloint                      |                                                                         | Mauncio Arigula S             | Ē                    | - <b>9</b>       | *       |
|----------------------------------------------------------------------------------------------|--------------------------------------------|----------------------------------------------------------------------------------------------------|----------------------------------------------------------------------------------------------------|------------------|--------------------------------|-------------------------------------------------------------------------|-------------------------------|----------------------|------------------|---------|
| Archivo Inicio Insettar Diseñ                                                                | a Transitiones                             | Vrimaciones Prese                                                                                                    | ntación con diapositivas                                                                                                    | Revisat V        | inta 🛛 Q 20                    | Qué desas hace?                                                         |                               |                      | A Cor            | npartir |
| Normal Vista Clasificador Página<br>Foquema le diaportivan Je notes<br>Vistas de presentador | Vista de<br>Vectura<br>Vista de<br>Vectura | Patrón de Patrón<br>locomentos de notes<br>itas Patrón                                                                                                    | Regis<br>Circum de la conducada<br>Guina<br>Mostrar                                                                                                    | Notes Zoor       | Ajustare<br>la ventana<br>Zoom | Ecolor<br>Escala de grises<br>Blanco y negro<br>Color o estala de groes | Nueva<br>vertaria<br>Ventaria | Cambian<br>Ventiones | Mecros<br>Macros | ~       |
| Etouro<br>Los formatos del                                                                   | telakitivi visikyta)<br>Ibroelectrénico    | La idea de la<br>nada riueva<br>- currente co-<br>ritore adores<br>- barrente con<br>- barrente adores<br>- barrente adores<br>- barrente ado | os libros ele ciránicos<br>concertos<br>serem<br>serem<br>seremania<br>entre antes<br>seremania<br>entre antes<br>seremania<br>entes<br>seremania<br>entes<br>seremania |                  | Pro                            | oceso editorial tra<br>e<br>e<br>e luce<br>sia                          | dicional                      |                      |                  |         |
|                                                                                              |                                            |                                                                                                    |                                                                                                    |                  |                                |                                                                         |                               |                      |                  |         |
| 4                                                                                            |                                            | 5                                                                                                    |                                                                                                    |                  |                                |                                                                         |                               |                      |                  |         |

También puede seleccionar **Clasificador de diapositivas** en la barra de estado, en la parte inferior de la ventana.

Vista Página de notas: Para trabajar con anotaciones personales que puede usar al realizar la presentación.

|                                                                                                |                                                                                                    | maine overgato s                                                  |             |
|------------------------------------------------------------------------------------------------|----------------------------------------------------------------------------------------------------|-------------------------------------------------------------------|-------------|
| Archivo Inicia Inseitar Diseño Tiansiciones Animación                                          | n Presentación con diapositivas Revisar Vista Q (Clué desea hacer?                                                                                                    |                                                                   | A Compartir |
| Normal Vata Clasificador Página Vista de Patrón de Patrón de Esquena de dispositivas decidadas | Foton         Galas         Motion         Zoom         Apartor so         Barco or region         No           Vienact de la cuadrácula         Motion         Zoom         Apartor so         Barco or region         No | Cascada<br>Lerra Cascada<br>Cascada<br>Marcer division<br>Santara | Mocros      |
| Table de presentación - Table ración                                                           |                                                                                                    | Sensaria                                                          | mbe da      |
|                                                                                                | Proceso editorial tradicional<br>Ann<br>Gano<br>Magreen<br>Di <del>ministri</del><br>Tenda                                                                                                    |                                                                   |             |
|                                                                                                |                                                                                                    |                                                                   |             |

También puede seleccionar **Notas** en la parte inferior de la ventana de la diapositiva.

Vista de lectura: Use esta vista para cambiar el tamaño de la ventana al visualizar animaciones y transiciones.

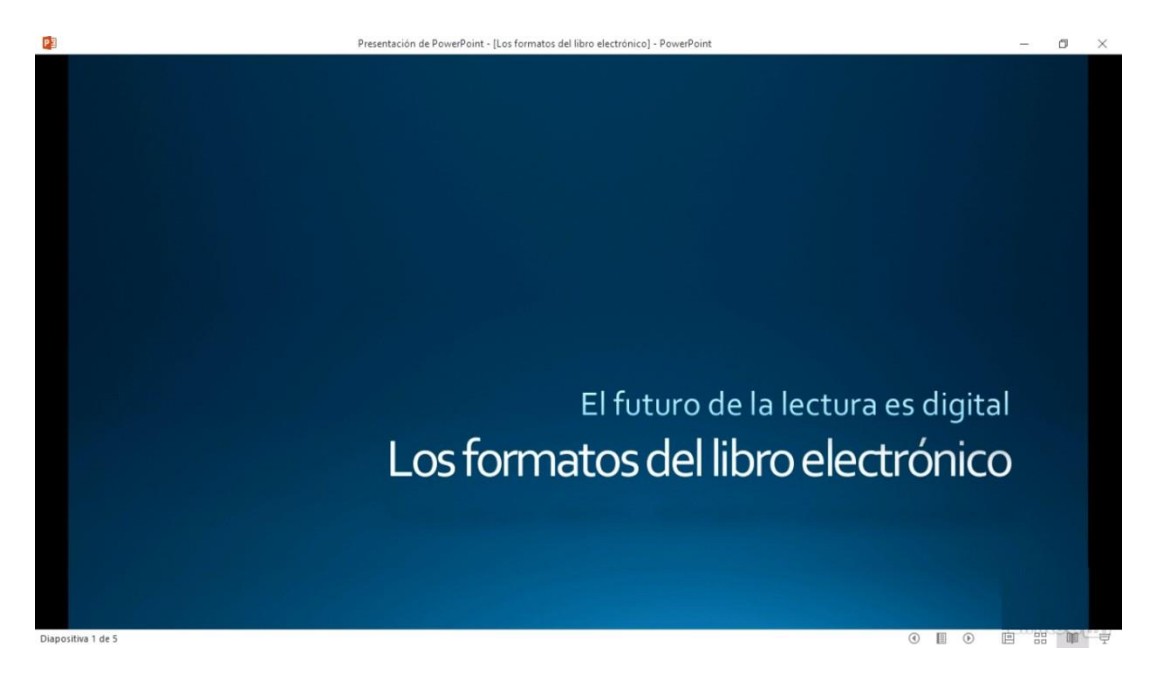

#### Mostrar una regla, líneas de cuadrícula o guías con imagen y quitar texto

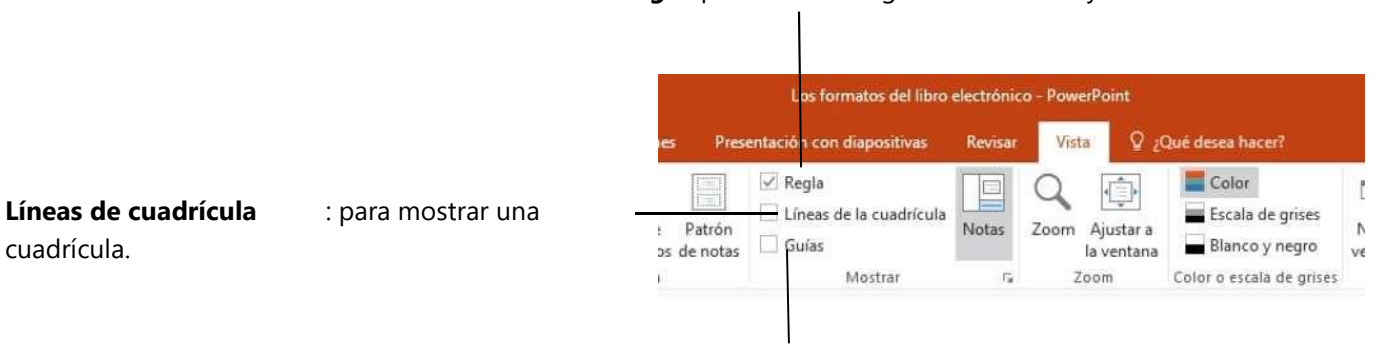

Regla: para mostrar reglas horizontales y verticales.

#### Guías: para mostrar guías de alineación automáticas.

### Agregar y eliminar diapositivas

Estas son algunas formas comunes de agregar, organizar y eliminar diapositivas de una presentación.

#### Agregar una diapositiva

 Seleccione Inicio > Nueva diapositiva, o bien seleccione un diseño en el desplegable Nueva diapositiva. También puede presionar Ctrl + M.

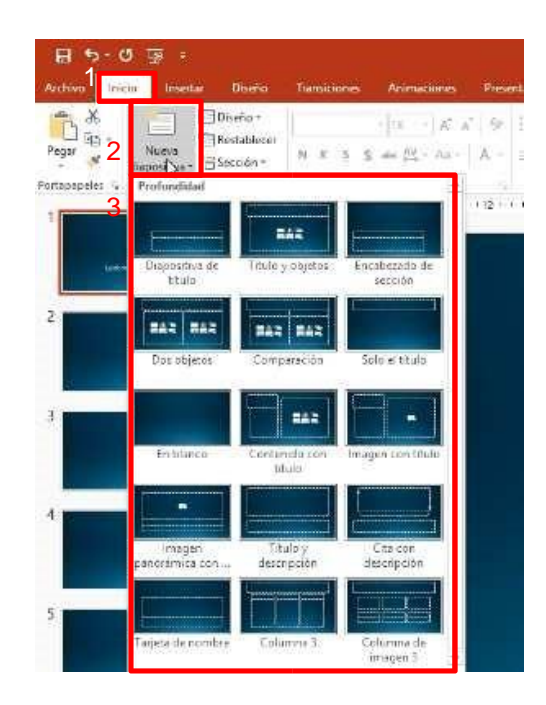

#### Eliminar una diapositiva

• Seleccione la diapositiva que quiera eliminar y presione Retroceso o Suprimir en el teclado.

# Añadir textos en una diapositiva

Puede agregar texto en una diapositiva con cuadros de texto y formas.

#### Agregar un cuadro de texto

•

#### Seleccione Insertar > Cuadro de texto.

| 8 5-                   | 0.3    | ē e      |                                     |                                         | Los formatos del labro destriónico - PowerPaint |                                          |            |                           |               |                  |  |
|------------------------|--------|----------|-------------------------------------|-----------------------------------------|-------------------------------------------------|------------------------------------------|------------|---------------------------|---------------|------------------|--|
| Archivo                | nicio  | inseitar | Diseño                              | Transiciones                            | Animaciones                                     | Presentación con dispositivas            | Revisar    | Vista                     | Q (Quedes     | en hacer?        |  |
| Nueva<br>diapositiva - | Tabla  | Imagenes | Colimàgen<br>Al Captur<br>Gil Album | es en liver<br>1 *<br>de fotógrafías -* | Formas 🔒 Grafie                                 | tArt 🝓 Tienda<br>co 🗿 Mis complementos = | Hipervinto | [ <b>*</b> ]<br>10 Acción |               | Sustro Encebez V |  |
| Tris contract          | Tables |          |                                     |                                         | deskin of the                                   | Franklin Are                             | 140.00     |                           | Considering . |                  |  |

**NOTA:** El cuadro de texto se reducirá para ajustarse al tamaño del texto que use, pero el alto y el ancho se ajustarán al tamaño que creó.

#### Agregar texto a una forma

• Seleccione Insertar > Formas y, después, seleccione una forma.

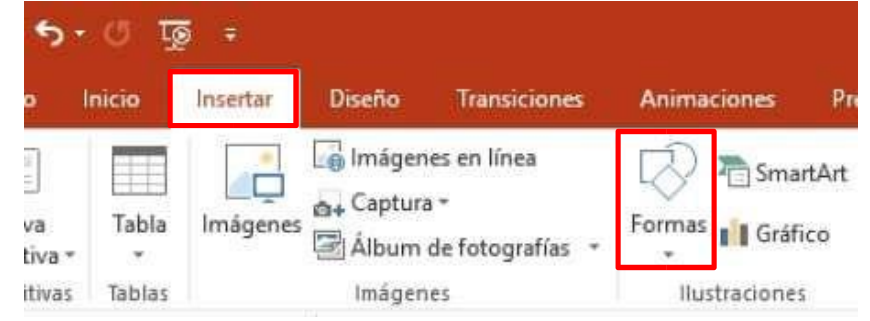

**NOTA:** Para agregar texto a una forma, necesita seleccionar una forma cerrada (como un rectángulo, una flecha o un círculo).

# Dar formato al texto de una diapositiva

#### Dar formato al texto

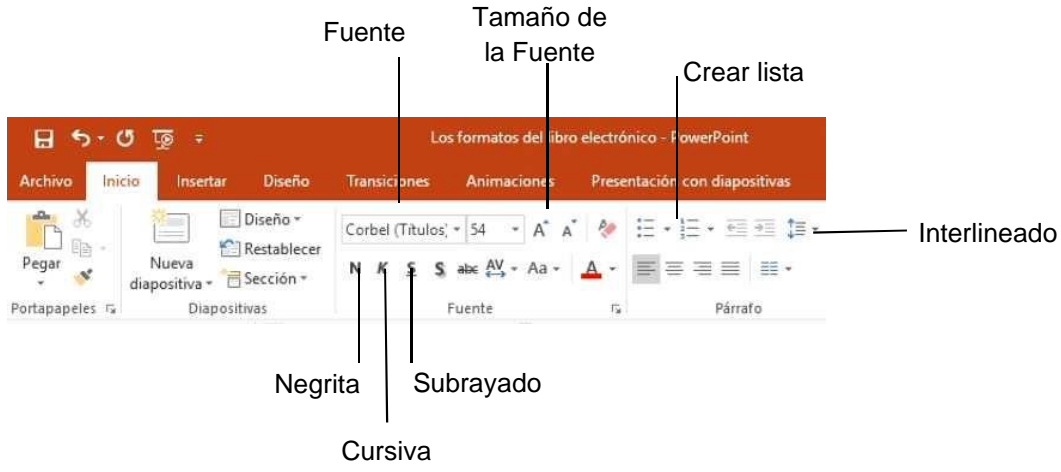

### Añadir hipervínculos a la presentación

Agregue vínculos a la presentación para mostrar información relacionada en la web, abrir rápidamente otra diapositiva o crear un mensaje de correo electrónico.

#### Vínculo a un sitio web

- 1. En la vista Normal, seleccione el texto, la forma o la imagen que quiera usar como hipervínculo, y pulse botón derecho.
- 2. Seleccione Hipervínculo.

- 3. Seleccione Archivo o página web existente y agregue:
  - **Texto para mostrar**: Escriba el texto que quiera que aparezca para el hipervínculo.
  - **Información en pantalla**: Escriba el texto que quiere que aparezca cuando el usuario mantenga el mouse sobre el hipervínculo (opcional).
  - Carpeta actual, Páginas consultadas o Archivos recientes.
  - **Dirección**: Dirección URL del sitio web al que quiere vincular.

| Ser. | Cortar                                                  |                                  |                                                                                                    |                                                        |                            |
|------|---------------------------------------------------------|----------------------------------|----------------------------------------------------------------------------------------------------|--------------------------------------------------------|----------------------------|
|      | Copiar<br>Opciones de pegado:                           | Insertar hipervi                 | inculo                                                                                              |                                                        | ? ×                        |
|      | Â                                                       | Vincular a:                      | Texto: < <sele< td=""><td>cción del documento&gt;&gt;</td><td>In<u>f</u>o. en pantalla</td></sele<> | cción del documento>>                                  | In <u>f</u> o. en pantalla |
| A    | Modificar texto                                         | Archivo o<br>página web          | Bus <u>c</u> ar en:                                                                                 | Bandicam                                               | Marcador                   |
| 区    | Modificar puntos                                        | Chisterite                       | Carpeta<br>act <u>u</u> al                                                                          | Camtasia Studio<br>Plantillas personalizadas de Office | marcadorni                 |
|      | Agrupar                                                 | Lugar de este<br>documento       | Páginas                                                                                             |                                                        |                            |
| 10   | Trger al frente                                         | 1                                | consultadas                                                                                         |                                                        |                            |
|      | Enviar al fondo                                         | Crear <u>n</u> uevo<br>documento | Archivos<br><u>r</u> ecientes                                                                       |                                                        |                            |
| 8    | Hipervinculo                                            | Dirección d4                     | Dirección:                                                                                          | ×                                                      | ]                          |
| ø    | Búsqueda inteligente                                    | correo<br>electrónico            |                                                                                                    | 5 Ace                                                  | ptar Cancelar              |
|      | Guardar como imagen                                     | ų <u> </u>                       | ε <u></u>                                                                                           |                                                        |                            |
|      | Establecer como cua <u>d</u> ro de texto predeterminado |                                  |                                                                                                    |                                                        |                            |
| 1    | Tama <u>ñ</u> o y posición                              |                                  |                                                                                                    |                                                        |                            |
| 21   | Eormato de forma                                        |                                  |                                                                                                    |                                                        |                            |

**NOTA:** Si vincula a un archivo en el equipo y mueve la presentación de PowerPoint a otro equipo, también tendrá que mover los archivos vinculados.

### Agregar imágenes y contenido visual

- 1. Seleccione Insertar > Imágenes.
- 2. En el cuadro de diálogo que se abra, busque la imagen que quiera insertar, selecciónela y, después, haga clic en **Insertar**.

|              |         |                 |                    |                 |                 | 😰 Insertar imagen                                     |           |                       | ×               |
|--------------|---------|-----------------|--------------------|-----------------|-----------------|-------------------------------------------------------|-----------|-----------------------|-----------------|
| 1000         |         |                 |                    |                 |                 | ← — ~ ↑ 🦲 « Escritorio → Imágenes                     | v õ       | Buscar en Imágenes    | م               |
| 8 5          | - () Is | 1 B             |                    |                 |                 | Organizar 👻 Nueva carpeta                             |           | 0111                  | - 🔳 🔞           |
| Archivo      | Inicia  | Insertar Diseño | Tiamitiones        | Animaciones     | Presentation r- | 82 ES_1421 Mail Merge                                 | ^ No      | mbre                  | Tipo            |
| -            |         |                 |                    |                 | 000000000       | ES_1422 PowerPoint 2016 Avanzado. Tips and Tricks     |           | baby.ipeg             | Archivo JPEG    |
|              |         | - ining         | enes en línes      | D Prismar       | tArt 🚔 Tier     | ES_1423 PowerPoint 2013 Avanzado. Tips and Tricks     |           | Caballito del diablo  | Archivo JPG     |
|              | 2       | - Da Capt       | ar.a =             | - Barne         |                 | ES_1424 PowerPoint 2016 Avanzado. Shortcuts           |           | Cikuas Peak, Roma     | Archivo JPG     |
| Nueva        | Tabla   | Imagenes Alton  | e da fetarentar. e | Formas I Grafi  | co 🛛 🗿 Misica   | ES_1425 PowerPoint 2013 Avanzado. Shortcuts           |           | Cinque Terre, Italy.j | Archivo JPG     |
| diapositiva. | 123     | HC ALOU         | n de letografias   | ALC: NO. ALC: A | SEAL MEAD COX   | ES 1426 Excel for Mac 2016 Power Shortcuts            |           | Close Up Of Fuuny     | Archivo JPG     |
| Dispositivas | Tabias  | Inag            | enes               | lustraciones    | Com             | SR ES 1427 Eycel for Mac 2016 Advanced Formatting Tec | hr 🖬      | Close-up of Woma      | Archivo JPEG    |
|              |         |                 |                    |                 |                 | CC 1420 Excel for Mac 2016, Advanced Formular and F   |           | Coffee Beans.jpeg     | Archivo JPEG    |
|              |         |                 |                    |                 |                 | ES_1428 Excel for Mac 2010. Advanced Formulas and P   | ur 📓      | Desfile do Minas Tr   | Archivo JPG     |
|              |         |                 |                    |                 |                 | ES_1429 Excel for Mac 2016. Charts in Depth           |           | Estudo do Ministéri   | Archivo JPG     |
|              |         |                 |                    |                 |                 |                                                       |           | Girl Holding Larg Se  | Archivo JPG     |
|              |         |                 |                    |                 |                 |                                                       |           | Head Of Corn In A     | Archivo JPG     |
|              |         |                 |                    |                 |                 | Este equipo                                           |           | Lake Between Gree     | Archivo JPEG    |
|              |         |                 |                    |                 |                 | J-4- (D-1                                             | v <       |                       | >               |
|              |         |                 |                    |                 |                 | 3 Nombre de archivo: haby ineq                        | ~         | Todas las imágenes    | s (*.emf:*.wn ~ |
|              |         |                 |                    |                 |                 |                                                       |           |                       |                 |
|              |         |                 |                    |                 |                 | Herra                                                 | mientas 4 | insertar 🔻            | Cancelar        |

#### Agregar capturas de pantalla a las diapositivas

Con una captura de pantalla en la presentación de PowerPoint puede crear atractivos elementos visuales para las diapositivas.

- 1. Para preparar la captura de pantalla, abra otro programa de origen (como un explorador web) y vaya al contenido que quiera usar.
- 2. Seleccione Insertar > Captura de pantalla > Recorte de pantalla.

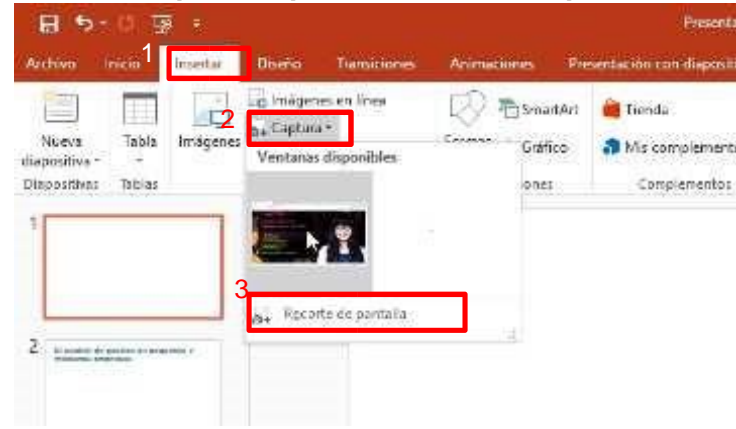

### Formato y efectos visuales para imágenes

Después de agregar una foto, un gráfico o una imagen, tiene varias formas de mejorar la imagen (como fondos, sombras y efectos) para comunicar mejor su mensaje.

#### Realizar ajustes y agregar efectos

- 1. Seleccione la imagen que quiera cambiar.
- 2. Existen múltiples opciones para ajustar y agregar efectos que permitan mejorar la imagen.

| ÷ রু ७ • <b>∂ ⊟</b> |                      |                      | os formatos del libro | electrónico - PowerPoint      |               | Herramientas de imagen                           | Mauricio Angu          | uricio Angulo S. 🖽 — |           | ×   |
|---------------------|----------------------|----------------------|-----------------------|-------------------------------|---------------|--------------------------------------------------|------------------------|----------------------|-----------|-----|
| Archivo             | Inicio Insertar      | Diseño Transiciones  | Animaciones           | Presentación con diapositivas | Revisar Vista | Formato                                          | ♀ ¿Qué desea hacer?    |                      | A Compart | tir |
| 24                  | Correctiones *       | 🔄 Comprimir imágenes |                       |                               |               | Borde de imagen *                                | Traer adelante         | ▲ _ 10               | ),21 cm 🌲 |     |
| Quitar<br>fondo     | Efectos artísticos * | Restablecer imagen   |                       |                               |               | 😅 Efectos de la imagen *<br>🚡 Diseño de imagen * | Fix Panel de selección | Recortar 拱 15        | ,31 cm 🗘  |     |
|                     | Ajusta               | r                    |                       | Estilos de in                 | nagen         | 5                                                | Organizar              | Tamaño               | ra        | ~   |

# Utilizar y combinar formas

#### Girar o voltear un objeto

- 1. Seleccione un objeto.
- 2. Seleccione Herramientas de dibujo > Formato > Girar y seleccione la opción de giro deseada

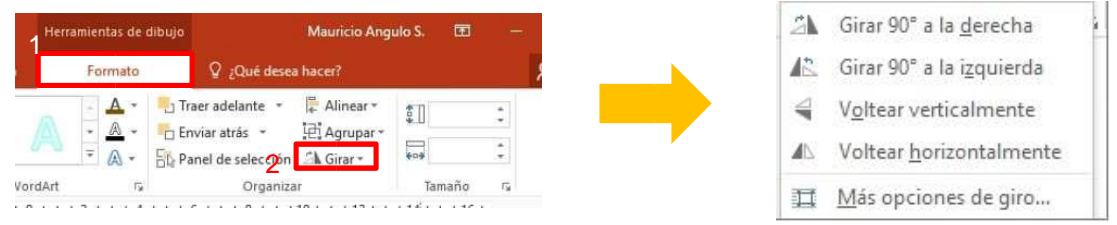

**Combinar formas:** Con esta opción puede unir o combinar distintos objetos en uno solo, con distintas opciones de superposición entre ellos.

- 1. Seleccione las formas que quiera combinar. Para seleccionar varios objetos, pulse Mayús y, después, seleccione cada objeto.
- 2. En la pestaña **Herramientas de dibujo** > **Formato** > **Combinar formas** y, después, seleccione la opción que prefiera.

| ē ÷         |                                | La           | s formatos del libro | electrónico - PowerPoint                                              |                | Herramientas de d | libujo | 🕥 Unión 🦷          |
|-------------|--------------------------------|--------------|----------------------|-----------------------------------------------------------------------|----------------|-------------------|--------|--------------------|
| Insertar    | Diseño                         | Transiciones | Animaciones          | Presentación con diapositivas                                         | Revisar Vista  | Formato           |        | ② <u>C</u> ombinar |
| Edit        | ar forma *                     |              |                      | - 🖄 Relleno de forma *                                                |                | - <u>A</u> -      | Trai   | log Fragmentar     |
| + 2 ⊂ Cua   | idro de texto<br>nbinar formas | *            | ADC ADC              | <ul> <li>Contorno de forma *</li> <li>Q Efectos de forma *</li> </ul> | AA             |                   | Env    | ③ Intersecar       |
| rtar formas |                                |              | Estilos de           | forma ry                                                              | Estilos de Wor | rdArt 🖙           |        | Restar             |

#### **Agrupar objetos**

1. Mantenga presionada la tecla Ctrl mientras selecciona cada objeto.

2. En Herramientas de dibujo > Formato, seleccione Agrupar > Agrupar.

| Herramientas de dibujo |              | dibujo Mauricio Ang          | Mauricio Angulo S. 📼 — |     |  |   |             |
|------------------------|--------------|------------------------------|------------------------|-----|--|---|-------------|
| 1                      | Formato      | Q ¿Qué desea hacer?          |                        |     |  |   | E Agruper . |
| A                      | - <u>A</u> - | Traer adelante 🔹 📮 Alinear 🔹 | \$ <u> </u>            | :   |  | 3 | 注 Agruger   |
| A                      | ÷ 🗛 •        | Enviar atras                 | 404                    | *   |  |   | 21 geotodaa |
| VordArt                | 15           | Organizar                    | Tamaño                 | rsi |  |   |             |

#### Desagrupar objetos

- 1. Seleccione un objeto agrupado.
- 2. En Herramientas de dibujo > Formato, seleccione Agrupar > Desagrupar.

| Herr    | amientas de i | dibujo Mauricio Ar                           | ngulo S. 🖽 |     |   | Agrupar •   |
|---------|---------------|----------------------------------------------|------------|-----|---|-------------|
| 1       | Formato       | ♀ ¿Qué desea hacer?                          |            | 2   |   | 4 Agrupar   |
| A       | · <u>A</u> ·  | Traer adelante • F Alinear •                 |            | •   | 3 | B Desagrupa |
| VordArt | - (A) *       | ☐ Panel de selección △▲ Girar *<br>Organizar | Tamaño     | rs. |   |             |

### Cómo funciona el sistema de capas

Al agregar imágenes, formas u otros objetos, se pueden superponer. Pero puede cambiar el orden de apilamiento. Por ejemplo, puede que quiera mover una forma que está detrás de otra al frente.

#### Mover un objeto a la parte delantera o trasera

- 1. Seleccione el objeto.
- 2. En Herramientas de dibujo > Formato, seleccione una opción:
  - Enviar atrás > Enviar atrás: para mover el objeto detrás o en la parte posterior de otro objeto.
  - Traer al frente > Traer al frente: para mover el objeto delante de otro objeto.

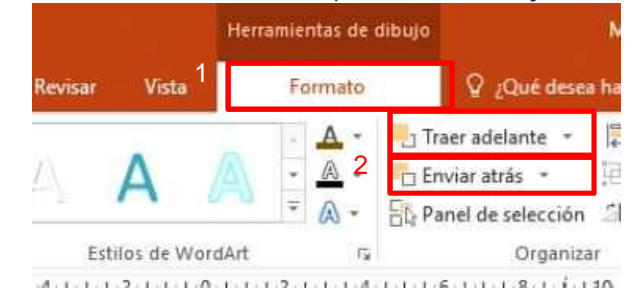

# Añadir encabezado y pie de página

- 1. Seleccione Insertar > Encabezado y pie de página.
- 2. En el cuadro **Encabezado y pie de página**, en la pestaña **Diapositiva**, seleccione las opciones que prefiera, como añadir la fecha, el número de diapositiva o un texto a indicar.
- 3. Existe la posibilidad de omitir este Encabezado y pie de página en la diapositiva del título.

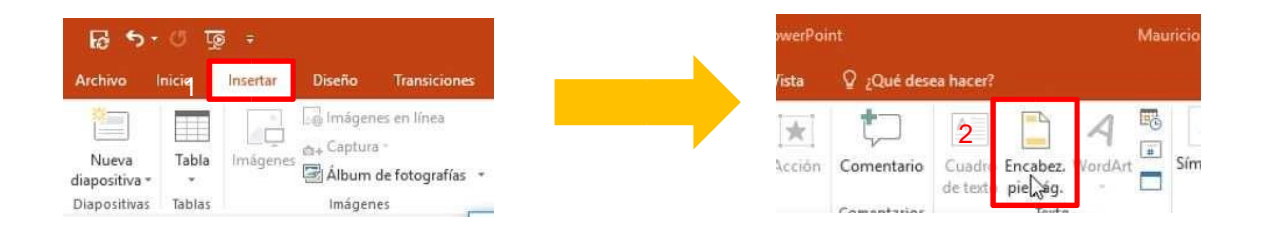

|                         | Encabezado y pie de página                                                                                                    | ? ×           |
|-------------------------|----------------------------------------------------------------------------------------------------|---------------|
|                         | Diapositiva Notas y documentos para distribuir                                                                                          |               |
| Fecha y hora ——         | Incluir en diapositiva<br>Fecha y hora<br>Agtualizar automáticamente<br>3/17/2016<br>Idioma:<br>Inglés (Estados Unidos)<br>Fija<br>Fija | Vista previa  |
| Número de diapositiva — | 3/17/2016  Número de diapositiva  Pie de página                                                                                         |               |
| 3                       | No mostrar en diapositiva de título Aplicar Aplicar                                                                                     | todo Cancelar |

# Transiciones entre diapositivas

Las transiciones son los efectos tipo animación que se reproducen al pasar de una diapositiva a la siguiente durante una presentación.

#### Agregar una transición a una diapositiva

- 1. Seleccione una diapositiva.
- 2. Seleccione la pestaña Transiciones y, después, elija una transición en la galería de transiciones.

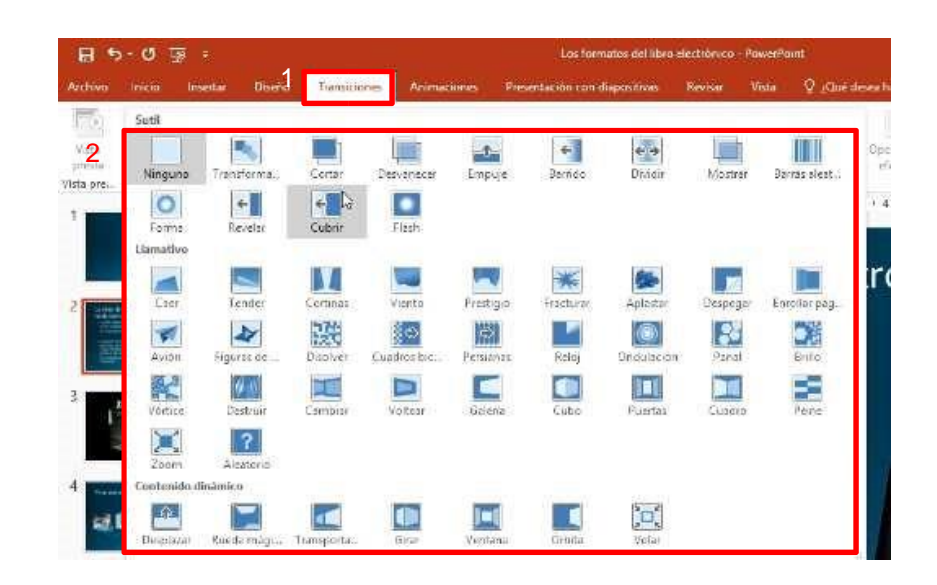

# Realizar una presentación de diapositivas

Con la vista Moderador, puede ver las notas del orador y la diapositiva siguiente en la presentación del equipo, para que pueda centrarse en lo que quiere decir y conectar con el público.

#### Mostrar la presentación

• Seleccione la pestaña **Presentación con diapositivas** y puede iniciar la presentación desde el principio o desde la diapositiva actual.

#### Navegar entre diapositivas

1. Para ir a la diapositiva siguiente, haga clic con el ratón o pulse la tecla de flecha derecha 2. Para volver, pulse la tecla de flecha izquierda.

3. Pulse Esc para salir de la presentación.

#### Pantalla en blanco

- 1. Haga clic con el botón derecho la diapositiva.
- 2. Seleccione Pantalla > Pantalla en negro o Pantalla > Pantalla en blanco.

**NOTA:** Para usar un método abreviado de teclado: Pulse W para usar la pantalla en blanco o pulse B para usar la pantalla en negro.

#### Activar la vista Moderador con un monitor

NOTA: La vista Moderador suele usarse con dos monitores.

- 1. Seleccione la pestaña Presentación con diapositivas.
- 2. Seleccione la opción Usar la vista Moderador (si aún no está seleccionada).
- 3. En el desplegable **Supervisar**, seleccione el monitor que quiere que tenga la **vista Moderador**.

|           | Los                        | formatos de           | Mauricio Angulo S.                        |       |                         |                  |                               |  |
|-----------|----------------------------|-----------------------|-------------------------------------------|-------|-------------------------|------------------|-------------------------------|--|
|           | Presentación c             | on diapositi          | vas Revisar                               | Vista | 💡 ¿Qué desea hacer      | ?                |                               |  |
|           | A                          | 5                     | 5                                         | Rep   | oroducir narraciones    | 3                | Supervisar: Monitor principal |  |
| a<br>siti | Ocultar<br>vas diapositiva | Ensayar<br>intervalos | Grabar presentación<br>con diapositivas * | ✓ Usa | strar controles multime | <sub>dia</sub> 2 | Usar vista Moderador          |  |
|           |                            | Conf                  | igurar                                    |       |                         |                  | Monitores                     |  |

#### Iniciar la vista Moderador con un monitor

- 1. Seleccione Presentación con diapositivas > Desde el principio para iniciar la presentación.
- 2. Haga clic con el botón derecho en la diapositiva y seleccione Mostrar vista Moderador.

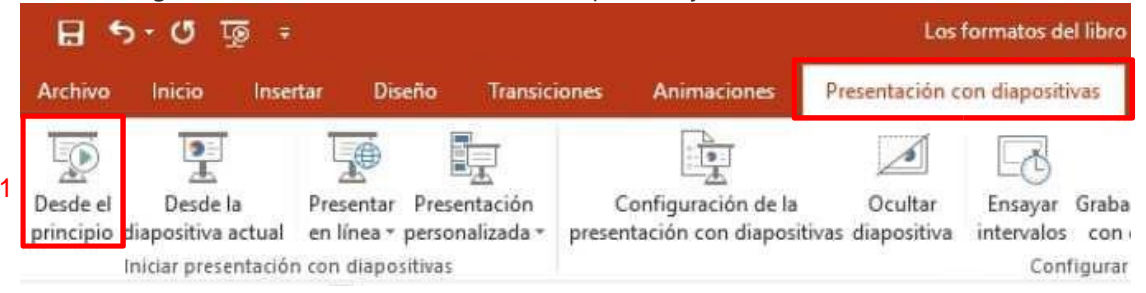

#### Usar la vista Moderador

- Temporizador: muestra el tiempo que ha dedicado a presentar la diapositiva actual.
- Hora actual: muestra qué hora es.
- Diapositiva actual: muestra la diapositiva que ve el público, en el lado izquierdo.
- Diapositiva siguiente: muestra la siguiente diapositiva de la presentación, en la derecha.

- Notas del orador: le ayuda a recordar qué decir que sobre la diapositiva.
- Hacer el texto más grande y Hacer el texto más pequeño: para aumentar o reducir el tamaño de fuente de las notas del orador.
- Herramientas de lápiz y puntero láser: para realizar anotaciones.
- Ver todas las diapositivas: para ir a otra diapositiva.
- Acercar la diapositiva: para acercar una diapositiva.
- **Presentación en negro o normal**: para ver una pantalla en blanco mientras habla para que el público se centre en sus palabras.
- Flechas derecha e izquierda: para avanzar o retroceder una diapositiva.
- FINALIZAR PRESENTACIÓN: para finalizar la presentación con diapositivas.

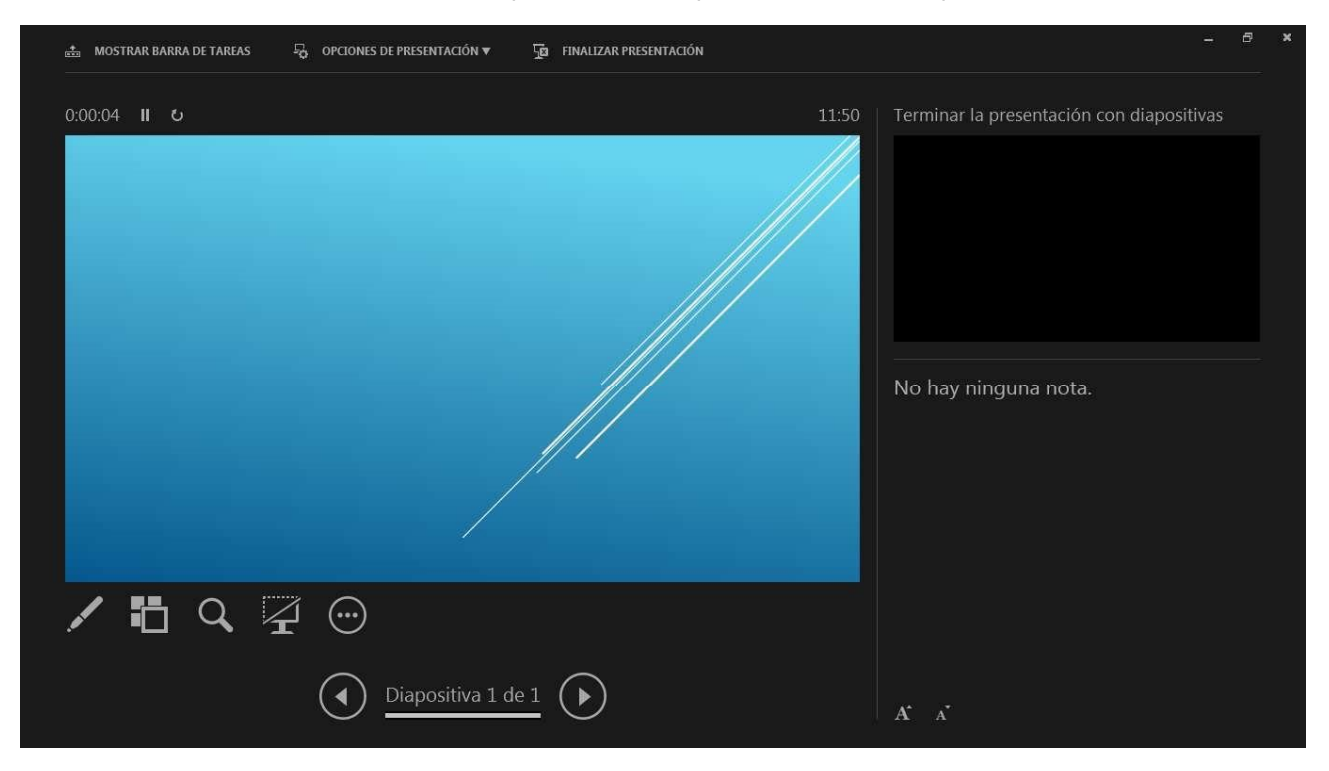

### Agregar notas para el presentador

Agregue notas del orador para que le resulte más fácil recordar lo que tiene que decir al exponer la presentación. Podrá ver las notas en el equipo, pero el público solo verá las diapositivas. **Agregar notas del orador** 

- 1. Haga clic en **Notas** en la parte inferior de la pantalla para agregar notas debajo de la diapositiva.
- 2. Escriba sus notas.
- 3. Seleccione **Notas** para ocultar las notas del orador.

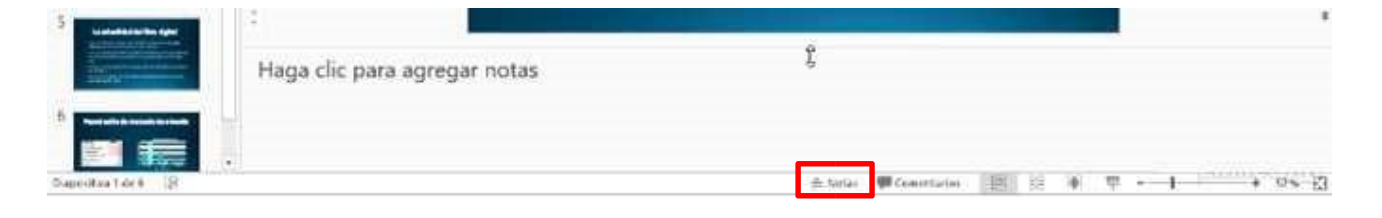

# Imprimir una presentación

Puede imprimir las diapositivas y las notas del orador, y crear documentos para el público.

- 1. Seleccione **Archivo** > **Imprimir**.
- 2. En Impresora, seleccione la impresora donde quiera imprimir.
- 3. En **Configuración**, seleccione las opciones que prefiera.

|   | Ð                       |                                                                                                    |
|---|-------------------------|----------------------------------------------------------------------------------------------------|
|   | Intermación             | Imprimir                                                                                                    |
|   | Nuevo<br>Abri           | 5 Copies 1                                                                                                    |
|   | Guandar como            | Impresora ©                                                                                                    |
| 1 | Frataria (              | Bieño de impresión Diseño de impresión Frapietizales de impresors                                                                                                    |
|   | Competir                | Diapositivas de página completa         Paginas de notas         Esquema           Documentos         Decumentos         Decumentos |
|   | Exporter                | Imprimit todas la presenta         Idiapositiva         2 diapositivas           4         1 diapositiva         2 diapositivas                                                                                                    |
|   | Genar                   | Diepositivas de pagera rom<br>5 en june una diepositivas horizontales 6 diapositivas horizontales 9 diapositivas horizontales                                                                                                    |
|   | Cuenta                  | Intercalacias 4 diapositivas verticales 6 diapositivas verticales 9 diapositivas verticales                                                                                                    |
|   | Opciones<br>Comentarias | Ceior       Ajustar al tamaño del papel         Edriar encaluzado y pie de piegos       Alta calidad         Imprimir comentarios y entrada de lápiz                                                                                                    |
|   |                         |                                                                                                    |

En **Configuración** > **Diapositivas de página com...** puede seleccionar diferentes tipos de impresión, como varias diapositivas por hoja o que la impresión incluya las notas. También es posible la impresión en modo **Esquema**.

### Insertar audio a una presentación

- 1. Seleccione Insertar > Audio.
- 2. Seleccione cómo quiere agregar audio:
  - Audio en Mi PC: inserte un archivo de audio desde el equipo.

• **Grabar audio**: grabe audio con un micrófono conectado al equipo.

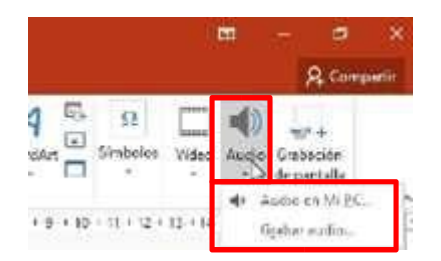

#### Agregar una grabación de audio

- 1. Seleccione Grabar audio.
- 2. Escriba un nombre para el archivo de audio, seleccione Grabar y, después, hable.
- 3. Para revisar la grabación, seleccione Detener y, después, Reproducir.
- 4. Seleccione **Grabar** para repetir la grabación o haga clic en **Aceptar** si está conforme.
- 5. Para mover la grabación, seleccione y arrastre el icono de audio hasta el lugar de la diapositiva que prefiera.

**NOTA:** Si usa más de un archivo de audio por diapositiva, le recomendamos que coloque el icono de audio en la misma ubicación de la diapositiva para identificarlo fácilmente.

6. Seleccione **Reproducir**.

#### Ajustar grabación de audio

 Seleccione la pestaña Herramientas de audio > Reproducir y, después, seleccione las opciones que quiera usar.

| Archivo      | Inicio              | Insertar           | Diseño            | Transiciones Anir                                                        | naciones | Presentac | ión con diapositivas                                                                   | Revisar                                  | Vista                             | Formato | Reproducción                                 | Q                |
|--------------|---------------------|--------------------|-------------------|--------------------------------------------------------------------------|----------|-----------|----------------------------------------------------------------------------------------|------------------------------------------|-----------------------------------|---------|----------------------------------------------|------------------|
| Reproducir   | Agregar<br>marcador | Quitar<br>marcador | Resortar<br>autio | Duración del fundido<br>III Fundido de entrada<br>III Fundido de salida: | 00,00    | Volumer   | <ul> <li>Iniciar:</li> <li>Reproducir en toc</li> <li>Repetir la reproducir</li> </ul> | Al haci<br>das las diapo<br>ucción hasta | er clic<br>sitivas<br>su interrup | Ocu     | ltar durante present<br>obinar después de li | taciór<br>a repi |
| Vista previa | a Marcadores        |                    | Editar            |                                                                          |          |           | c                                                                                      | pciones de                               | e audio                           |         |                                              |                  |

#### Eliminar audio

• Para eliminar audio, seleccione el icono de audio en la diapositiva y pulse Suprimir.

# Agregar animación a objetos en una diapositiva

- 1. Seleccione los objetos (imagen, forma, cuadro de texto...).
- 2. Seleccione Animación > Más para ver los tres tipos de animación:
  - Entrada: controle cómo aparece un objeto en una diapositiva.
  - Énfasis: controle lo que le ocurre al objeto mientras está en la diapositiva.

- Salir: controle cómo deja un objeto la diapositiva.
- 3. Seleccione la animación que quiera usar.

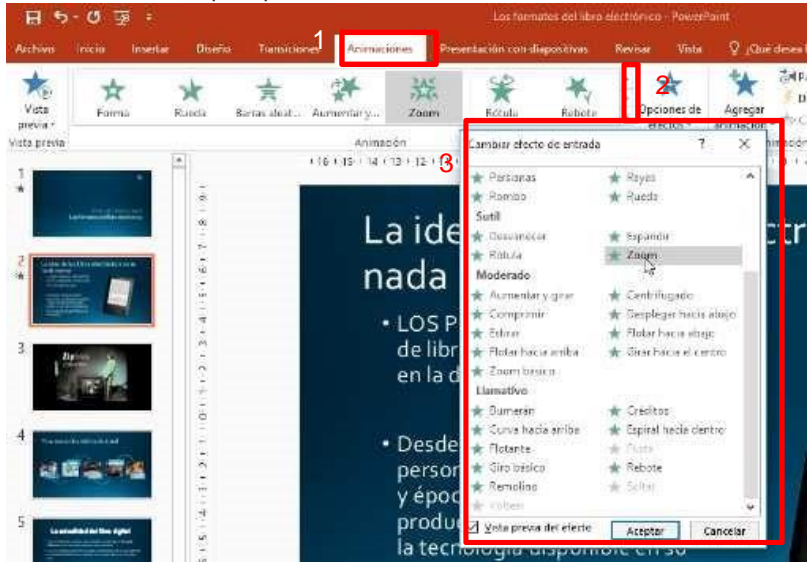

#### Eliminar una animación

Haga clic con el botón derecho en la animación en el Panel de animación y seleccione Quitar.
 También puede seleccionar una animación en la parte superior de la diapositiva y presionar Suprimir.